スワップ①

## 【スワップ】画面で、スワップポイントの履歴を確認することができます。

## 岡三アクティブFX サポート/サービス情報 操作マニュアル Q&A 設定 お知らせ ログアウト 箱纤环综合 有效证机会 必要环境全 密注环机会 亚価相益 有効比率 11.847.604 11.852.619 10.000 0 5 0 1 5 118,526,19% 取引情報 > 損益履歴 > その他情報 > 入出金 > ウィンドウ > 新田市の治力 注文一覧 ポジション一覧 チャート(USD/JPY 60分足 60/70本) デザイン 🙀 = 💻 USD/JPY 🗸 🗮 🗉 GBP/JPY 🗸 注文履歴 約定履歴 入出金 💻 🖲 USD/JPY 60分足 ローンク BID ~ 💫 🔍 🖉 🗸 BID 🔿 当日約定履歴 経済指標 ■#IBC[25] 由於症動平均 115.**05**2 153.65<sup>7</sup> 153.67<sup>1</sup> 115.**06**0 取引条件 GI24ニュース 1 Lot 3 1Lot 1,000 麗いている画面 1 Lot 😌 1Lot= = 🎫 💿 AUD/JPY 🗸 CAD/JPY ~ ポジション一覧 景新: 2021/11/24 19:00:00 始値: 114.968 高値: 115.053 安値: 114.94 83.00<sup>3</sup> 82.**99**5 90.667 90.684 チャート(EUR/JPY 60分足 60/70本) デザイン 🔅 経済指標カレンダー 💌 EUR/JPY 60分足 ローソク BID ~ 乳 🔍 🖉 🕠 1 Lot 😂 1Lot= Lot数 1Lot 😂 1Lot= FX投資情報 ポジション一覧 全展開切替 集計表示切替 🕏 🗖 📃 🔲 全決済 ● 番号 売買 約定Lot数 残Lot数 約定価格 ポシション損益 未実現スワップ 評 VSD/JPY 景新: 2021/11/24 19:00:00 始信: 129.013 高信: 129.169 安信: 128.80 213200000051603 1 1Lot 🔜 EUR/USD 60分足 ローンク BID 🔨 🍳 💋 🗸 #880(25) 1.07500 景新: 2021/11/24 19:00:00 始億:1.12159 夏信:1.12242 安信:1.1203

スワップ確認方法①

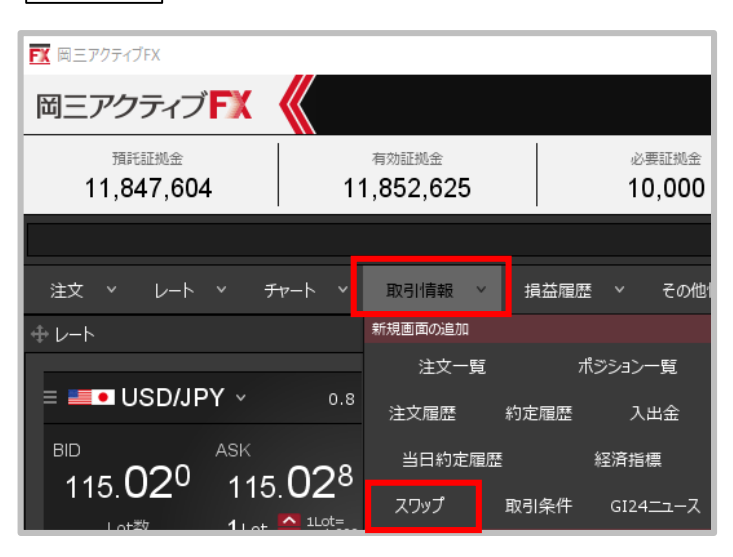

①取引画面上部の【取引情報】→
【スワップ】をクリックします。

拡大

スワップ②

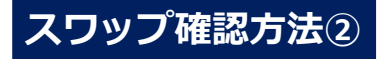

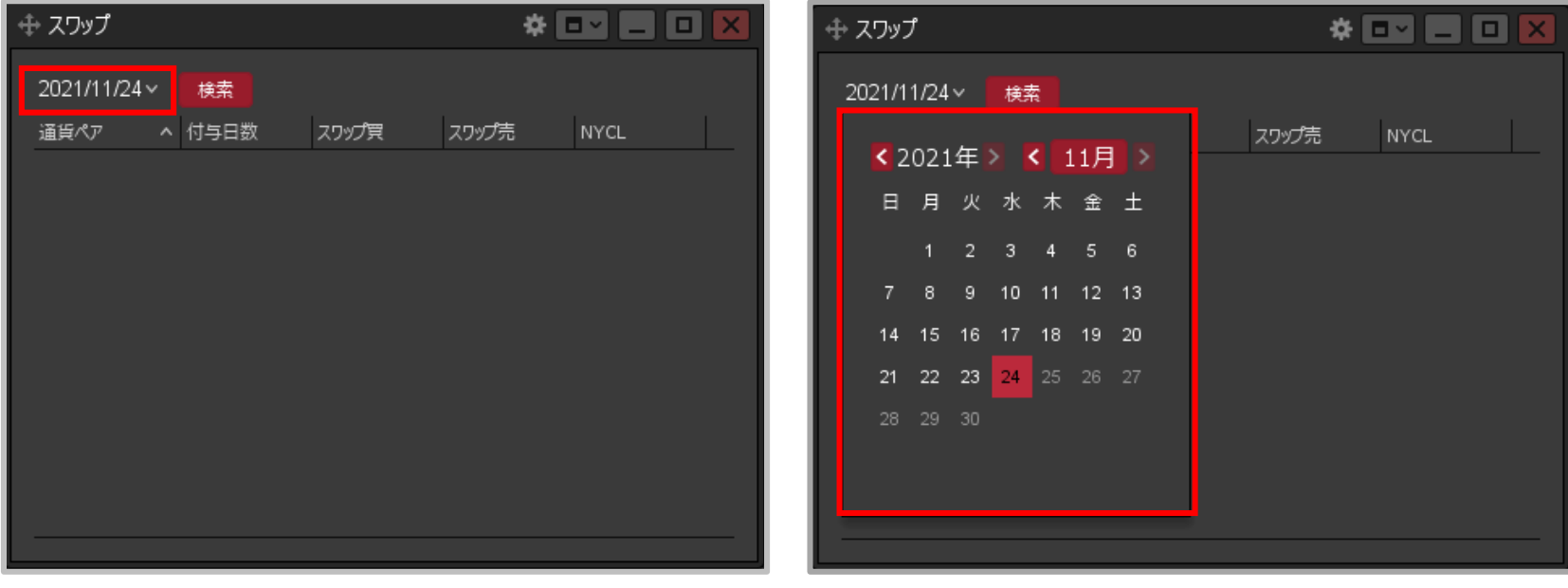

【スワップ】画面が表示されました。
日付の表示部分をクリックします。

③カレンダーが表示されるので、日付を選択します。

スワップ③

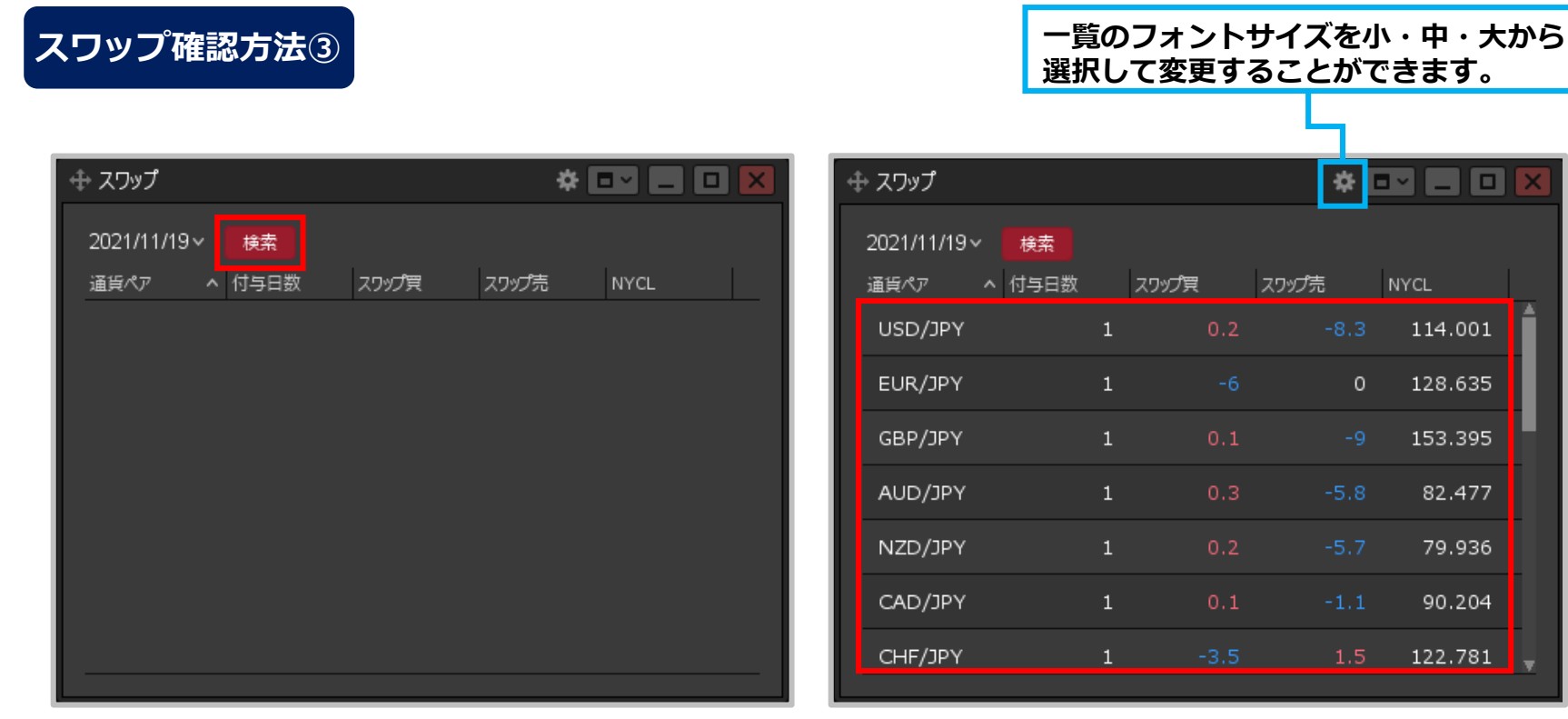

【検索】ボタンをクリックします。 (4)

## ⑤指定した取引日のニューヨーククローズに付与された スワップポイントが表示されます。

※1Lotあたりのスワップポイントをベースとなる通貨で 表示しています。 例えばEUR/USDの場合、単位は米ドルとなります。 ※1円未満は累計されますが、表示は1円以上からとなります。

## Copyright(c) Okasan Securities Co., Ltd. All Rights Reserved.

114.001

128.635

153.395

82.477

79.936

90.204

122.781